# <u>PMI ID および PMP Numberの確認方法</u>

<1> PMI®のトップページ(http://www.pmi.org/)にアクセスし、右上にある〔Log In〕をクリックする。

| ## <b>P</b>      | <b>Project</b><br>Management<br>Institute |                     |                            | CEO Corner           | Register | Log In  |
|------------------|-------------------------------------------|---------------------|----------------------------|----------------------|----------|---------|
| Certifications ~ | Membership ~                              | Learning & Events 🗸 | PMBOK® Guide & Standards ∨ | Business Solutions 🗸 | Store 🗸  | About ~ |
|                  |                                           |                     |                            |                      |          |         |
|                  |                                           |                     |                            |                      |          |         |

<2> Username とPassword の欄に、PMI®へ登録したユーザー名とパスワードを入力し、「LOG IN」を クリックする。

| Log In   |                                        |
|----------|----------------------------------------|
| Username | Forgot Username?                       |
| Password | Forgot Password?                       |
|          | LOG IN                                 |
|          | Don't have an account?<br>Register now |

<3>「my PMI」→「Dashboard」をクリックする。

| ·:: 👯            | <b>Project</b><br>Management<br>Institute |                     |                            |                                                                                              | myPMI ~            | ΰ Å    |
|------------------|-------------------------------------------|---------------------|----------------------------|----------------------------------------------------------------------------------------------|--------------------|--------|
| Certifications ~ | Membership 🗸                              | Learning & Events 🗸 | PMBC Ide & Standards 🗸     | Business Solutions $ \!\!\!\!\!\!\!\!\!\!\!\!\!\!\!\!\!\!\!\!\!\!\!\!\!\!\!\!\!\!\!\!\!\!\!$ | Store 🗸 About 🗸    | ٩      |
| <b>P</b>         | <b>Project</b><br>Management<br>nstitute. |                     |                            |                                                                                              | myPMI ~            | Ϋ́ Α̈́ |
| Certifications v | Membership v                              | Learning & Events v | PMBOK® Guide & Standards ~ | Business Solutions 🗸                                                                         | Cashboard          | Q      |
|                  |                                           |                     |                            |                                                                                              | Profile & Settings | 134    |
|                  |                                           |                     |                            | 10                                                                                           | Order History      | 13     |
|                  |                                           |                     |                            |                                                                                              | 🕒 Log Out          | 1      |

<4> PMI ID 以下のいずれかの画面で確認できます。(PMP®を取得している場合は次ページ)

#### ■ PMP<sup>®</sup>未取得の場合 (PMI IDの確認)

PMI®会員

「Member ID」に表示される。

(Member ID = PMI ID)

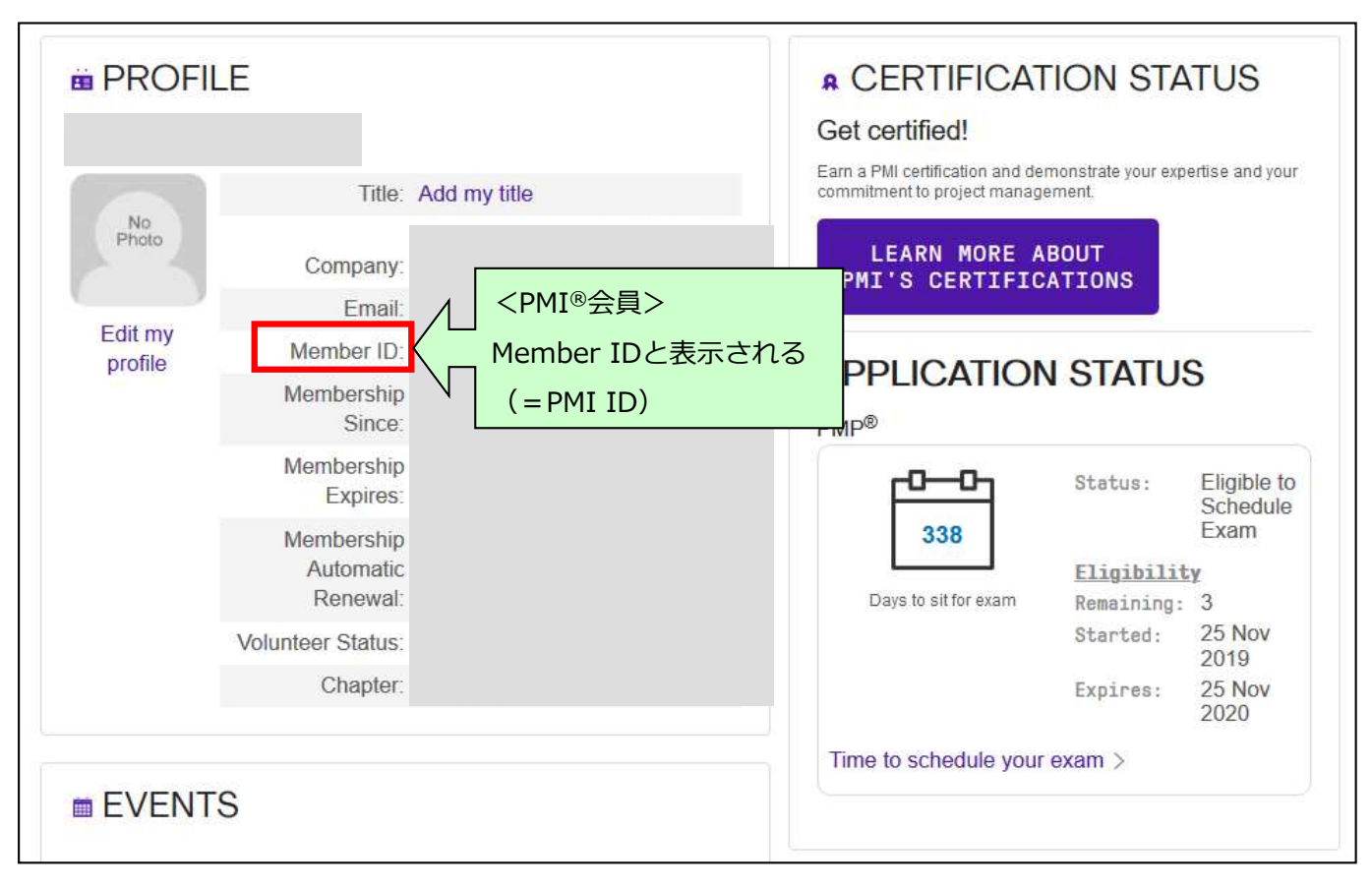

## PMI<sup>®</sup>非会員 「PMI ID」に表示される。

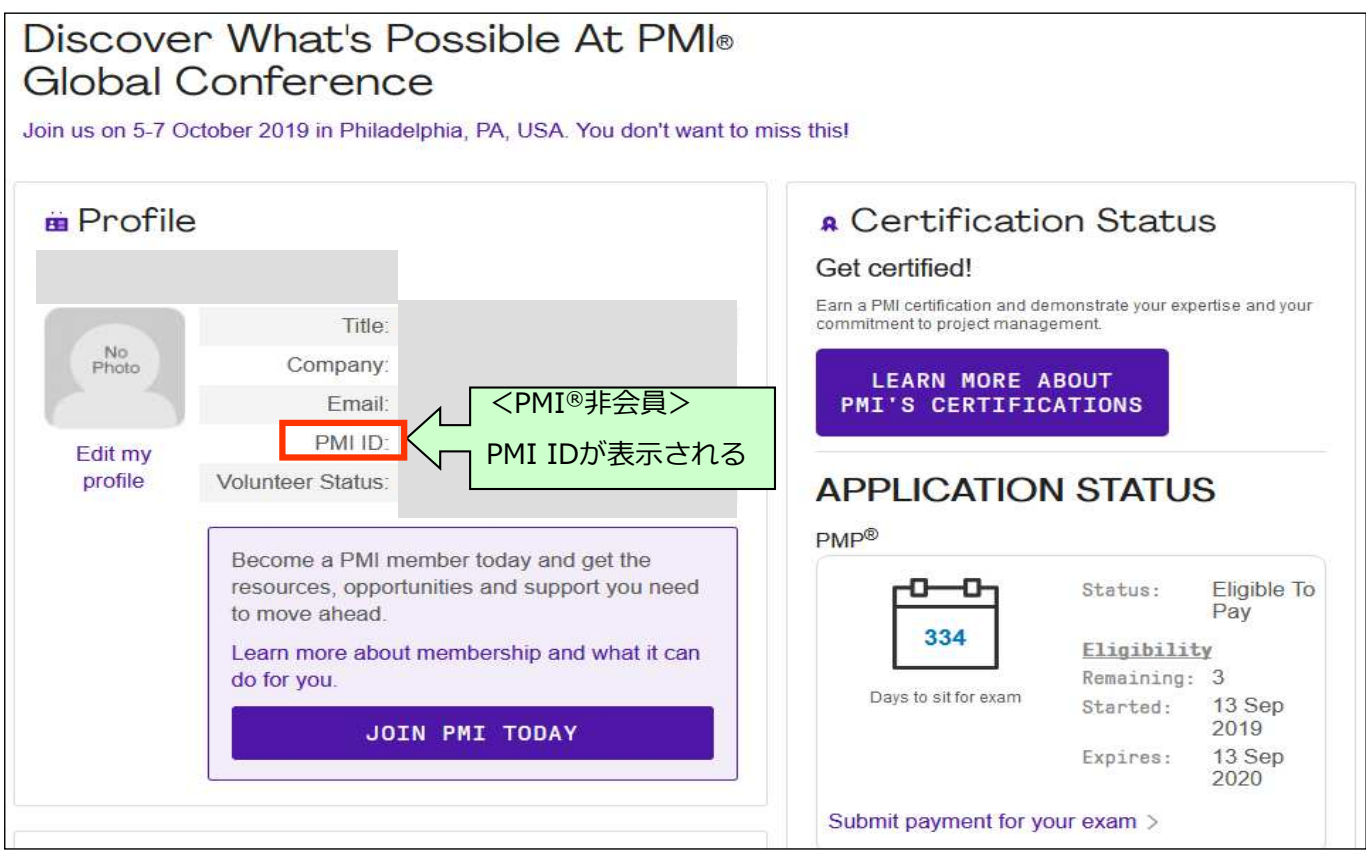

## ■PMP<sup>®</sup>を取得している場合

#### PMI®会員

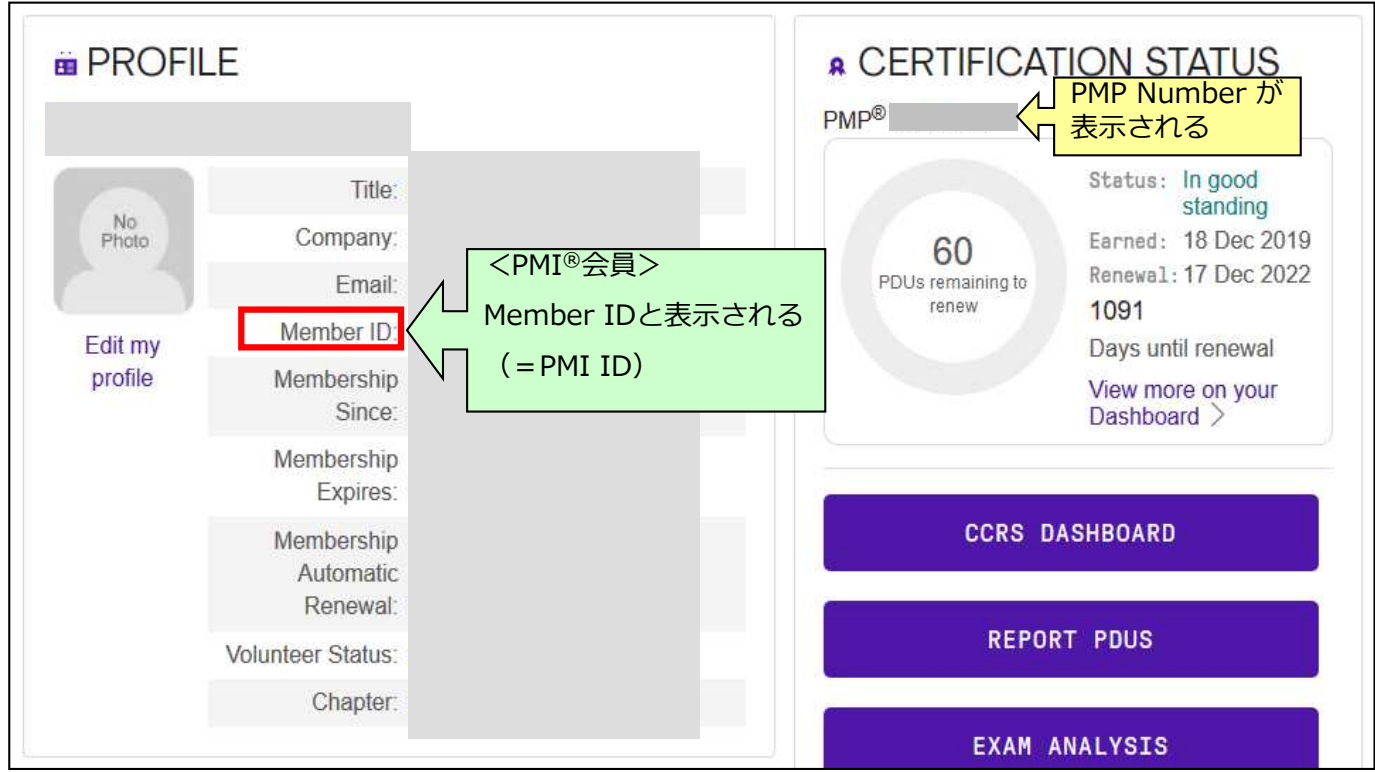

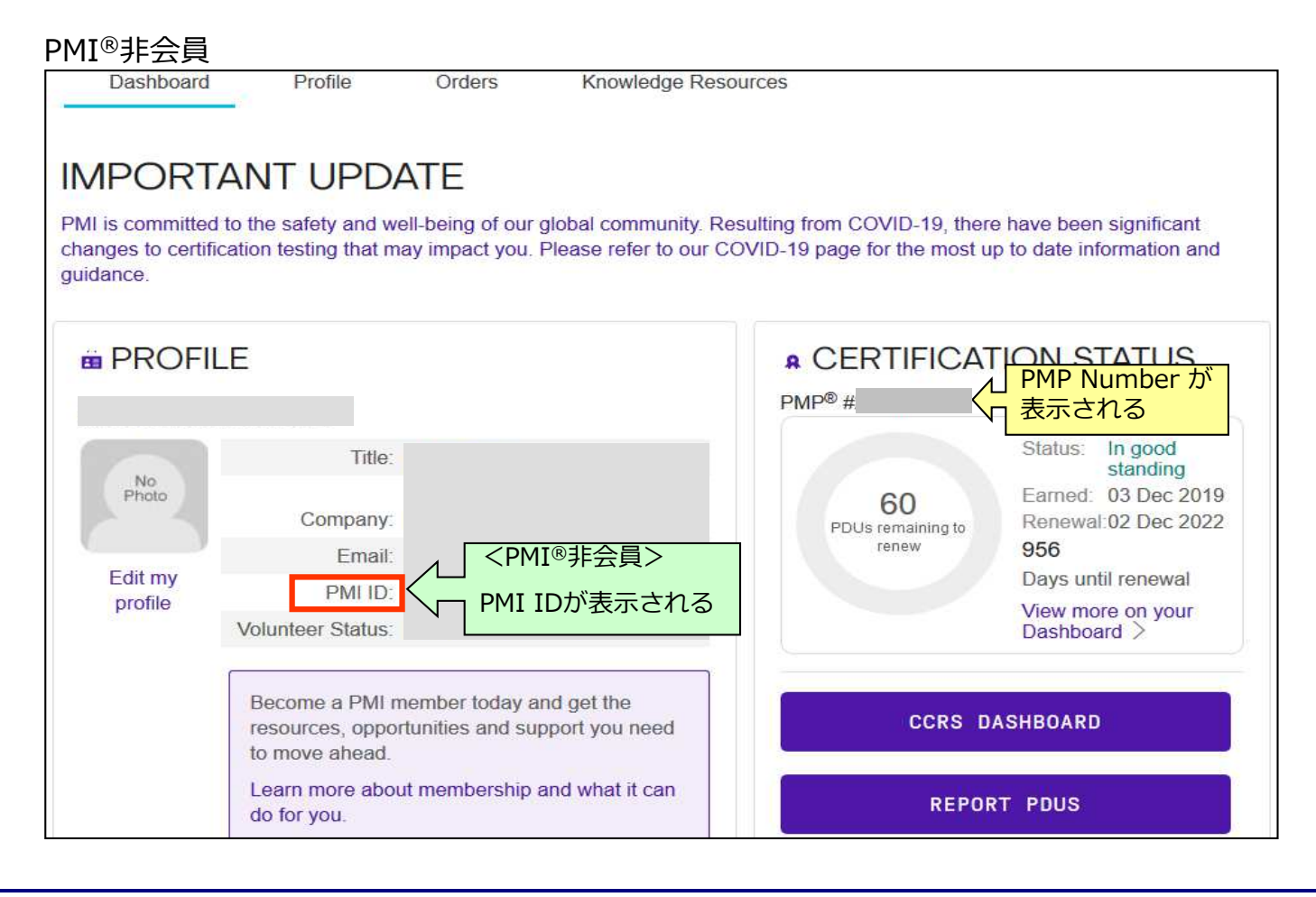